## **Approve Online Role Request**

In this topic, you will learn the basic steps to approve an electronic online role request (eORR). Approvals for online role requests are done in OMNI Human Resources for both HR and Financials security roles. Information on HR Security roles can be obtained on the <u>OMNI HR</u> <u>Security Site</u> or in myFSU BI (Security Reports > myFSU Security > Role Descriptions).

**STEP 1:** Log into <u>OMNI HR</u> with your FSUID and password.

**STEP 2:** Select the **Approve Online Role Reque**st under MY SECURITY CENTER or the HR icon (Manager Self Service > eORR Online Role Request).

| MYTSU LINKS                 | MY EMPLOYEE SHAPSHOT                   | Welcome, Christinet          |
|-----------------------------|----------------------------------------|------------------------------|
| FSU 😳 Ma My 👬 📔 📩 👬 🌯       | Timesheet Paycheck Benefits            | EMPLID                       |
| 🛱 C. 📶                      | Current leave as of Dec 6, 2019        | FSUID:                       |
| Admissions                  | ACCESS TIMESHEET                       | Student Email:               |
| Advising •                  |                                        | Employee Email:              |
| Alumni and Former Students  |                                        | SUPPORT SIGN OUT             |
| Benefits & Resources 🔹 🔻    |                                        |                              |
| Career Development 🔹        |                                        | MET VILLING LING             |
| Financials 🔻                |                                        |                              |
| Human Resources 👻           | MY FRANCES                             |                              |
| myFSU Identity Management 🔹 | No outstanding amounts were found.     |                              |
| Reporting •                 | Account Quicklinks                     |                              |
| Research 🔻                  |                                        | e-ORR - Online Role Requests |
| Student Central             | CAMPUS SAFETY AND TITLE IX INFORMATION | Approve Online Role Request  |
|                             |                                        |                              |

## **STEP 3:** Click search.

| K Manager Self Service         |                                                                                               |
|--------------------------------|-----------------------------------------------------------------------------------------------|
| Approve Role Request           | Approve Role Request                                                                          |
| Submit Request-Add/Remove Role | Enter any information you have and click Search. Leave fields blank for a list of all values. |
| View Role Request              | ▼ Search Criteria                                                                             |
|                                | Search by: Request ID V begins with                                                           |
|                                | Search Advanced Search                                                                        |

The role request approval page will be displayed. If there is more than one role request to approve, a list list will be displayed.

| F Approve Role Request         |                                                                                                    |                                                                                                   |                                                                               |                                                                                                    |                                                                                |
|--------------------------------|----------------------------------------------------------------------------------------------------|---------------------------------------------------------------------------------------------------|-------------------------------------------------------------------------------|----------------------------------------------------------------------------------------------------|--------------------------------------------------------------------------------|
| Submit Request-Add/Remove Role | Approve Role Request<br>Role Request Summary for                                                                                                    | or Human Resource                                                                                 | es Application                                                                |                                                                                                    |                                                                                |
| Tiew Role Request              | Suzie Seminole General Information                                                                                                    | Employee ID 000077488                                                                             | Empl Record 1                                                                 | Request ID 00000                                                                                                    | 050553                                                                         |
|                                | Reason for Request:       Change in Jo         Request Status:       Submitted fo         Department:       025000         Supervisor:       000066040 | ob Duties<br>r Approvals<br>Human Resources<br>Noles,Garnet Vanese<br>to this employee in Human R | Comments: Per por<br>response<br>signed<br>Created On: 07<br>Last Updated: 07 | sition description the en<br>Isible for ensuring all Fa<br>I by all Faculty members<br>7/19/2019 By:<br>/19/19 11:09:02AM By: | nployee is now<br>cutty Contracts are<br>when applicable<br>SANDRES<br>SANDRES |
|                                | FSU_GRAD_EX_PILOT<br>FSU_HR_CORE_VIEW<br>FSU_HR_DEPARTMENT_USER<br>FSU_NATIONAL_ID_DO                                                                  |                                                                                                   |                                                                               |                                                                                                    | ,                                                                              |
|                                | Roles Requested                                                                                                    | ole(s). Scroll down to the but                                                                    | tons at the bottom of t<br>Personalize                                        | ne page.<br>e   Find   🖓   📑                                                                                                  | First 🕚 1 of 1 🕑 Last                                                          |
|                                | Role Name                                                                                                    |                                                                                                   | Description                                                                   | Action                                                                                                    | Approve                                                                        |
|                                | FSU_HR_FACULTY_CONTRACT_VIEW                                                                                                    |                                                                                                   | Description                                                                   | Add                                                                                                    |                                                                                |

П

**STEP 3:** Review the role request and click Approve or Deny as appropriate. After the supervisor approval, the roles are approved by role owners in the respective central office. Once approved, the employee's user profile is updated providing the appropriate access.

|                                                                                                    | Emp                                                                                                    | lovee ID                                        | Empl Record                  | Request ID          | 000005128        | 0             |          |
|----------------------------------------------------------------------------------------------------|----------------------------------------------------------------------------------------------------|-------------------------------------------------|------------------------------|---------------------|------------------|---------------|----------|
| eneral Information                                                                                               | Emp                                                                                                    |                                                 | Empriveoord                  | request to          | 00000120         | ~             |          |
| Reason for Request                                                                                               | New Employee                                                                                                    |                                                 | Comments: Ne                 | w Student Program ( | Coordinator r    | needs role to | o access |
| Request Status:                                                                                                  | Approvals in Process                                                                                                    |                                                 | tim                          | e management/recru  | uiting activitie | is, etc.      |          |
| Department:                                                                                                    |                                                                                                    |                                                 |                              |                     |                  |               |          |
| Supervisor:                                                                                                    |                                                                                                    |                                                 |                              |                     |                  |               |          |
|                                                                                                    |                                                                                                    |                                                 | Created On:                  | 08/16/2019          | By:              |               |          |
|                                                                                                    |                                                                                                    |                                                 | Last Updated:                | 12/09/19 1:11:55P   | M By:            |               |          |
| ou can either Approve                                                                                            | or Deny this request                                                                                                    | Scroll down to                                  | the buttons at the botto     | m of the page.      |                  |               | /i       |
| loles Requested                                                                                                  |                                                                                                    |                                                 | Persor                       | nalize   Find   🗇   | 📑 Firs           | t 🕢 1 of      | 1 🕑 Last |
| ole Name                                                                                                    |                                                                                                    |                                                 | Description                  | Action              |                  | Approve       |          |
| comments                                                                                                    |                                                                                                    |                                                 | Cesonpriori                  |                     |                  |               | æ        |
| Comments                                                                                                    |                                                                                                    |                                                 | Description                  |                     |                  |               | <b>K</b> |
| Comments<br>Approval Monitor                                                                                     |                                                                                                    |                                                 | Description                  |                     |                  |               | <b>K</b> |
| Comments<br>Approval Monitor                                                                                     |                                                                                                    |                                                 |                              |                     |                  |               | ×.       |
| Comments<br>Approval Monitor<br>Employee A                                                                       | cknowledgem                                                                                                    | ent                                             | over                         |                     |                  |               |          |
| Approval Monitor Employee A REQ                                                                                  | cknowledgem<br>UE ST_ID=00000                                                                                               | ent<br>51268:Appro                              | oved                         |                     |                  |               | <u> </u> |
| Approval Monitor<br>Employee A<br>Supervisor /                                                                   | cknowledgem<br>UEST_ID=00000<br>Approval                                                                                    | ent<br>51268:Appr                               | oved                         |                     |                  |               |          |
| Approval Monitor<br>Employee A<br>Supervisor A<br>Supervisor A                                                   | cknowledgem<br>UEST_ID=00000<br>Approval<br>UEST_ID=00000                                                                   | ent<br>51268:Appr<br>51268:Pend                 | oved                         |                     |                  |               | Ľ        |
| Approval Monitor Employee A REQ Supervisor A Supervisor A Pending Pending                                        | cknowledgem<br>UE ST_ID=00000<br>Approval<br>UE ST_ID=00000<br>proval                                                       | ent<br>51268:Appr<br>51268:Pend                 | oved                         |                     |                  |               | <b>K</b> |
| Approval Monitor<br>Employee A<br>REQ<br>Supervisor A<br>Supervisor App<br>Pendina<br>S <sup>FSU_E</sup>         | cknowledgem<br>UEST_ID=00000<br>Approval<br>UEST_ID=00000<br>proval                                                         | ent<br>51268:Appr<br>51268:Pend                 | oved                         |                     |                  |               |          |
| Approval Monitor Employee A REQ Supervisor J REQ Supervisor App Pendina FSU_E Role Approve                       | cknowledgem<br>UEST_ID=00000<br>Approval<br>UEST_ID=00000<br>vroval                                                         | ent<br>51268:Appr<br>51268:Pend                 | oved                         |                     |                  |               |          |
| Approval Monitor Employee A REQ Supervisor A REQ Supervisor A Pendina C FSU_E Role Approv                        | cknowledgem<br>UE ST_ID=00000<br>Approval<br>UE ST_ID=00000<br>roval<br>orr_SUP_APR                                         | ent<br>51268:Appr<br>51268:Pend                 | oved                         |                     | itiatod          |               |          |
| Approval Monitor Employee A REQ Supervisor A REQ Supervisor A REQ Supervisor A REQ Supervisor A REQ Role Approva | cknowledgem<br>UE ST_ID=00000<br>Approval<br>UE ST_ID=00000<br>roval<br>ORR_SUP_APR<br>'al<br>UE ST_ID=00000                | ent<br>51268:Appr<br>51268:Pend<br>51268, ROLI  | oved<br>ing<br>ENAME=FSU_SS_ | MANAGER:Ini         | tiated           |               |          |
| Approval Monitor Employee A Employee A REQ Supervisor Ap Pendina FSU_E Role Approva Role Approval Not R          | cknowledgem<br>UE ST_ID=00000<br>Approval<br>UE ST_ID=00000<br>vroval<br>orresup_APR<br>-<br>val<br>UE ST_ID=00000<br>outed | ent<br>51268:Appro<br>51268:Pend<br>51268, ROLI | oved<br>ing<br>ENAME=FSU_SS_ | MANAGER:Ini         | itiated          |               |          |